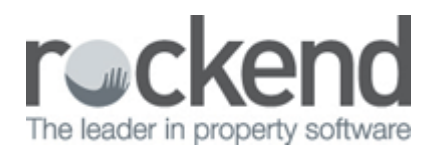

## How to Generate a Sales Statement in REST Professional

## Overview

The sales statement for the vendor may be printed at any time and shows all trust and investment account transactions for the sale.

This document will cover:

- How to Generate the Sales Statement
- Example of a Sales Statement

How to Generate the Sales Statement

- 1. Go to Reports > Sales > Statement
- 2. Select Criteria as required:
  - **Select** You can select All Vendors, a range or select a specific Vendor.
  - **Group** If sales groups are setup, select the required group
  - **Status** You can filter this by the status of the sale
  - **Salesperson** You can filter this by select All or a particular salesperson
  - $\circ~{\rm Type}$  You can choose to address this sales statement to the Vendor, Vendor Solicitor or both
  - **Incl Completed/fallen over** Tick if you would like sales that are marked as completed fallen over

| 📩 Sale Statem     | ent           |                              |             |                |                        |              | 23                |
|-------------------|---------------|------------------------------|-------------|----------------|------------------------|--------------|-------------------|
| Selection         |               |                              | Advanced    |                |                        |              |                   |
| All               | Current       | •                            | Statu       | s 🚺            |                        | •            |                   |
| Range             | Start at Alph | a Index                      | Salespersor | All            |                        | •            |                   |
| C Select          |               |                              |             |                |                        |              |                   |
|                   |               |                              |             | Incl. Complete | d/Fallen Over          |              |                   |
| Drientation<br>F1 | Font Select   | Printer <u>S</u> elect<br>F3 |             | Print - F12    | Pre <u>v</u> iew · F11 | Export - F10 | X<br>Cancel - ESC |

3. Click Print-F12 or Preview-F11

## Example of a Sales Statement

| A<br>21<br>A<br>P    | dam Callan<br>2 Gryll Road<br>PPLECROSS<br>e: Sale of Ad<br>roperty: 25 Cl | WA 6153<br>am Callan to Melanie Cole<br>hristen Way | Reference: CALLAN<br>Settlement Date: 08/03/16<br>Purchase Price: \$985,000.00<br>Group: ALL<br>Page: 1 |           |  |
|----------------------|----------------------------------------------------------------------------|-----------------------------------------------------|----------------------------------------------------------------------------------------------------|-----------|--|
| Date                 | Details                                                                    |                                                     | Debit                                                                                                   | Credit    |  |
| 08/03/16<br>08/03/16 | Deposit in full<br>Commission due or                                       | sale of proeprty<br>(Includes GST of \$1,638.38)    | 18,000.00                                                                                               | 30,000.00 |  |
|                      |                                                                            |                                                     | 18,000.00                                                                                               | 30,000.00 |  |
|                      |                                                                            | Current Trust Balance                               |                                                                                                    | 12,000.00 |  |
|                      |                                                                            | Current Investment Balance (Account No. )           |                                                                                                    | 0.00      |  |
|                      |                                                                            |                                                     |                                                                                                    |           |  |
|                      |                                                                            |                                                     |                                                                                                    |           |  |
|                      |                                                                            |                                                     |                                                                                                    |           |  |

This statement will show:

• Settlement date

- Purchase price
- Details of the sale property
- Transactions on the trust and investment ledger.
- Trust balance and Investment balance

15/03/2016 12:14 pm AEDT